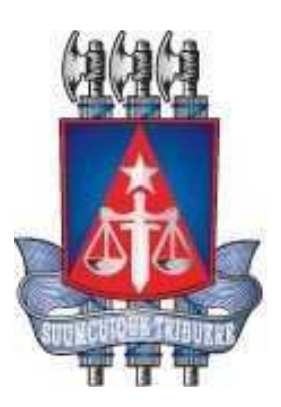

# Guia Rápido – Central de Agendamento Agendar Atendimento

Versão 1.0

Outubro, 2020

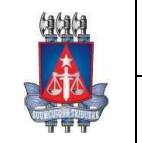

# **Central de Agendamento – Guia Rápido** Tribunal de Justiça do Estado da Bahia

Setor:

Coordenação de Sistemas - COSIS

### Histórico de Revisões

| Data       | Versão | rsão Descrição Autor |                             |  |  |
|------------|--------|----------------------|-----------------------------|--|--|
| 29/10/2020 | 1.0    | Criação do documento | Schirlene Carvalho<br>Ganem |  |  |

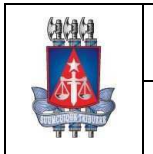

# **Central de Agendamento – Guia Rápido** Tribunal de Justiça do Estado da Bahia

Setor: Coordenação de Sistemas - COSIS

## Sumário

| Histórico de Revisões                         | 3  |
|-----------------------------------------------|----|
| Sumário                                       | 4  |
| 1. Acesso ao Central de Agendamento - Externo | 6  |
| 1.1. Tela Inicial                             | 6  |
| 2. Agendamento                                | 10 |

Página4de36

# Índice de imagens

| Imagem 1 - Tela login                                      | 6 |
|------------------------------------------------------------|---|
| Imagem 2 - Tela inicial - Novo usuário                     | 6 |
| Imagem 3 - Cadastro solicitante                            | 7 |
| Imagem 4 - Orientações do agendamento                      | 7 |
| Imagem 5 - Tela de marcação de agendamento – visão inicial | 8 |
| Imagem 6 - Tela de marcação de agendamento                 | 8 |
| Imagem 7 – Comprovante do agendamento                      | 8 |

### 1. Acesso ao Central de Agendamento - Externo

O acesso ao *Central de Agendamento* área externa é feito através do link: <u>http://www7.tjba.jus.br/centralagendamento/cidadao/pesquisar\_solicitante.wsp</u>

#### 1.1. Tela Inicial

Para realizar um agendamento, informe o CPF do solicitante e clique em 'Avançar'.

| Central de Agendamento                                                                                                    |
|----------------------------------------------------------------------------------------------------|
|                                                                                                    |
| Tribund 6 Abdicado<br>Estado do Baha                                                                                       |
| O Agendamento                                                                                                    |
| Informe o CPF sem pontos nem hifen. Documento necessário para accesar o agendamento de serviços da Central de Agendamento. |
| * Campos de presentarientes talografion                                                                                    |
| CPF.*                                                                                                    |
| (Chi) Associat                                                                                                    |
|                                                                                                    |
|                                                                                                    |
|                                                                                                    |
|                                                                                                    |
|                                                                                                    |
|                                                                                                    |
|                                                                                                    |
|                                                                                                    |
|                                                                                                    |
|                                                                                                    |
|                                                                                                    |
|                                                                                                    |
| Tribunal de Justija de Estado de Bahia                                                                                     |

Imagem 1 - Tela login

Caso o CPF não esteja cadastrado, será exibida a mensagem '**Usuário não cadastrado, deseja** cadastrar?'. Clique em '**OK**'.

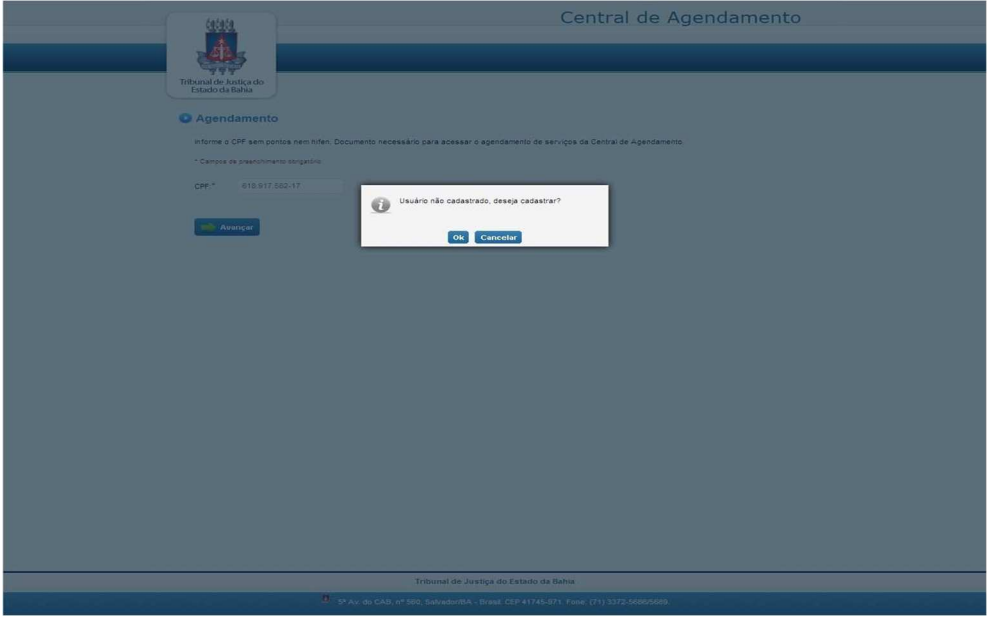

Imagem 2 - Tela inicial - Novo usuário

### 2. Agendamento

Logo em seguida, a tela de dados do solicitante será exibida para preenchimento dos dados cadastrais.

\_\_\_\_\_

\_\_\_\_\_

| . tatata                              | Central de Agendamento                                                                                               |      |
|---------------------------------------|----------------------------------------------------------------------------------------------------|------|
|                                       | ×                                                                                                    | Sair |
|                                       |                                                                                                    |      |
| 444                                   |                                                                                                    |      |
| Tribunal de Justiça<br>Estado da Bahi | do                                                                                                    |      |
|                                       |                                                                                                    |      |
| Agendam                               | ento                                                                                                    |      |
| Informe os dad                        | s pessoais abaixo (Caso lá tenha um pré-cadastro, atualize os dados se for necessário e prossina com o acendamento). |      |
| * Campos de pre                       | ohmento obrigatório                                                                                                  |      |
|                                       |                                                                                                    |      |
| CPF:*                                 | 031/365.625-85                                                                                                    |      |
| Nome:*                                |                                                                                                    |      |
| Endereco.*                            |                                                                                                    |      |
| Endereço.                             |                                                                                                    |      |
| Telefone:*                            | Celular:                                                                                                    |      |
| E-mail:*                              |                                                                                                    |      |
| Senha:*                               | Confirmar Sentia:*                                                                                                   |      |
|                                       |                                                                                                    |      |
| Voltar                                | Avançar 👘                                                                                                    |      |
|                                       |                                                                                                    |      |
|                                       |                                                                                                    |      |
|                                       |                                                                                                    |      |
|                                       |                                                                                                    |      |
|                                       |                                                                                                    |      |
|                                       |                                                                                                    |      |
|                                       |                                                                                                    |      |
|                                       |                                                                                                    |      |
|                                       |                                                                                                    |      |
|                                       |                                                                                                    |      |
|                                       |                                                                                                    |      |
|                                       |                                                                                                    |      |
|                                       |                                                                                                    |      |
|                                       | Tribunal de Justiça do Estado da Bahia                                                                               |      |
|                                       | 5* Av. do CAB, nº 560, Salvador/BA - Brasil. CEP 41745-971. Fone: (71) 3372-5686/5689.                               |      |
|                                       |                                                                                                    |      |

Imagem 3 - Cadastro solicitante

- Nome: informar o nome completo do titular do CPF;
- Endereço: local onde o solicitante reside;
- Telefone: número de telefone ativo para contato com o solicitante;
- Celular: número de telefone celular ativo para contato com o solicitante (Campo opcional);
- E-mail: e-mail do solicitante;
- Senha: essa senha será necessária para os próximos acessos;
- Confirmar Senha: informar o mesmo que foi preenchido no campo senha.

Após o preenchimento do formulário clique em 'Avançar'.

O sistema exibirá as orientações para o agendamento. Clique em 'Agendar atendimento ou desmarcar agendamento'.

| fatata                                                                               | Central de Agendamento                                                                                                    |
|--------------------------------------------------------------------------------------|----------------------------------------------------------------------------------------------------|
|                                                                                      | XSair                                                                                                    |
|                                                                                      |                                                                                                    |
| Tribunal de Justiça do<br>Estado da Bahia                                            |                                                                                                    |
| Agendamento                                                                          |                                                                                                    |
| Já sou cadastrado                                                                    |                                                                                                    |
| Olá MARIA DE DEUS DOS AN.                                                            | JOS,                                                                                                    |
| 1) Ao agendar o seu atendiment                                                       | to, você se compromete a desmarcar com antecedência no caso de impossibilidade no seu comparecimento;                                                                             |
| <ol> <li>2) O não comparecimento a um<br/>até que seja efetuado o desblog</li> </ol> | atendimento agendado acarretará na impossibilidade de efetivação de novos agendamentos pelo prazo de 60(sessenta) dias corridos ou<br>ueio presencialmente na unidade em questão; |
| 3) No dia e horário agendados p                                                      | para atendimento, favor comparecer à recepção do posto munido dos documentos exigidos para a realização do serviço desejado;                                                      |
| 4) Consulte aqui os serviços dis                                                     | poniveis para cada unidade.                                                                                                    |
| Escolha uma das segu                                                                 | intes opções                                                                                                    |
| Agendar atendimento o                                                                | ou desmarcar agendamento                                                                                                    |
| Alterar cadastro                                                                     |                                                                                                    |
| Alterar senha                                                                        |                                                                                                    |
|                                                                                      |                                                                                                    |
|                                                                                      |                                                                                                    |
|                                                                                      |                                                                                                    |
|                                                                                      |                                                                                                    |
|                                                                                      |                                                                                                    |
|                                                                                      |                                                                                                    |
|                                                                                      |                                                                                                    |
|                                                                                      | Tribunal de Justiça do Estado da Bahia                                                                                                    |
|                                                                                      | 4. 5YAk, do CAB, in \$500, Salvedor/BA - Brasil, CEP 41745-971. Form: (711)3322-5889(989).                                                                                        |

Imagem 4 - Orientações do agendamento

Apróxima página exibida possibilitará a marcação do agendamento.

| tatata                                    | Central de Agendamento                                        |        |  |  |  |
|-------------------------------------------|---------------------------------------------------------------|--------|--|--|--|
| 2000                                      |                                                               | 🗙 Sair |  |  |  |
|                                           |                                                               |        |  |  |  |
| Tribunal de Justiça do<br>Estado da Bahia |                                                               |        |  |  |  |
| Agendament                                |                                                               |        |  |  |  |
| * Campos de preenchime                    | to obrigatório                                                |        |  |  |  |
| Selecione o serviço                       | esejado e em seguida o dia e horário que deseja o atendimento |        |  |  |  |
| Serviços disponíveis                      | •                                                             |        |  |  |  |
| Selecione                                 | ~                                                             |        |  |  |  |
| Unidade(s) Disponív                       | d(s):*                                                        |        |  |  |  |
| Selecione                                 | ~                                                             |        |  |  |  |

Imagem 5 - Tela de marcação de agendamento - visão inicial

Informe os campos:

- Serviços Disponíveis: selecionar o serviço desejado;
- Unidade(s) Disponível(is): selecionar a unidade;

Após selecionar a Unidade, o sistema habilitará os demais campos:

| Informe o número dos                                                                                                    | processos::*                                                                                                    |                                                                                                    |                                                                            |                                                                     |                                                     |                            |                                                                     |  |
|----------------------------------------------------------------------------------------------------|----------------------------------------------------------------------------------------------------|----------------------------------------------------------------------------------------------------|----------------------------------------------------------------------------|---------------------------------------------------------------------|-----------------------------------------------------|----------------------------|---------------------------------------------------------------------|--|
|                                                                                                    |                                                                                                    |                                                                                                    |                                                                            |                                                                     |                                                     |                            |                                                                     |  |
|                                                                                                    |                                                                                                    |                                                                                                    |                                                                            |                                                                     |                                                     | .d                         |                                                                     |  |
|                                                                                                    |                                                                                                    |                                                                                                    |                                                                            |                                                                     |                                                     |                            |                                                                     |  |
| Calandária                                                                                                    |                                                                                                    | Horários                                                                                                  | disponíveis em                                                             | verde                                                               |                                                     |                            |                                                                     |  |
| Calendario.                                                                                                    |                                                                                                    | Toranos                                                                                                   | indiaponit ela en                                                          | vermeino                                                            |                                                     |                            |                                                                     |  |
| O Novemb                                                                                                    | bro 2020                                                                                                    | O ATE                                                                                                    | NDIMENTO NO                                                                | DRMAL - 23/1                                                        | 11/2020                                             | ATENDIMEN                  | TO PRIORITÁRIO - 23/11/2020                                         |  |
| Dom Seg Ter Q                                                                                                    | bro 2020<br>Qua Qui Sex S                                                                                                    | 0 ATE<br>Sab 0 08:0                                                                                       |                                                                            | ORMAL - 23/1                                                        | 11/2020<br>O 09:30                                  | ATENDIMEN<br>Não existem h | ITO PRIORITÁRIO - 23/11/2020<br>orários disponíveis para esta data. |  |
| Dom Seg Ter Q                                                                                                    | bro 2020<br>Qua Qui Sex 5<br>4 5 6                                                                                                    | ATE           Sab         0 08:0           7         10:0                                                 | NDIMENTO NO<br>0 08:30<br>0 0 10:30                                        | ORMAL - 23/1                                                        | 11/2020<br>O 09:30<br>O 11:30                       | ATENDIMEN<br>Não existem h | TO PRIORITÁRIO - 23/11/2020<br>orários disponíveis para esta data.  |  |
| O         Novemb           Dom Seg Ter Q         1         2         3           8         9         10         1                                                                                                    | bro 2020<br>Qua Qui Sex 5<br>4 5 6<br>11 12 13                                                                                                    | ATE           Sab         0 8:0           7         10:0           14         0 12:0                      | NDIMENTO NO<br>0 08:30<br>0 010:30<br>0 012:30                             | ORMAL - 23/1<br>0 09:00<br>0 11:00<br>0 13:00                       | 11/2020<br>0 09:30<br>0 11:30<br>0 13:30            | ATENDIMEN<br>Não existem h | TO PRIORITÁRIO - 23/11/2020<br>orários disponíveis para esta data.  |  |
| Novemb           Dom Seg Ter Q           1         2           8         9           15         16                                                                                                    | bro 2020<br>Au Qui Sex 3<br>4 5 6<br>11 12 13<br>18 19 20                                                                                                    | ATE           Sab         0.08:0           7         0.12:0           14         0.14:0                   | NDIMENTO NO<br>0 08:30<br>0 010:30<br>0 012:30<br>0 014:30                 | ORMAL - 23/1<br>0 09:00<br>0 11:00<br>0 13:00<br>0 15:00            | 11/2020<br>0 09:30<br>0 11:30<br>0 13:30<br>0 15:30 | ATENDIMEN<br>Não existem h | TO PRIORITÁRIO - 23/11/2020<br>orários disponíveis para esta data.  |  |
| Novemb           Dom         Seg         Ter         Q           1         2         3         8         9         10         15         16         17         22         23         24         24         24         24         24         24         25         24         25         24         25         24         25         24         25         24         25         24         25         24         24         25         24         25         24         25         24         25         24         25         24         25         24         25         24         25         24         25         24         25         24         25         24         25         24         25         24         25         24         25         24         25         24         25         24         25         24         25         24         25         24         25         24         25         24         25         24         25         24         25         24         25         24         25         24         25         26         24         25         24         26         24         25         26 </td <td>Aua         Qui         Sex         Sex<td>ATE           Sab         080           7         100           14         0120           28         16.0</td><td>NDIMENTO NO<br/>0 08:30<br/>0 0 10:30<br/>0 0 12:30<br/>0 0 14:30<br/>0 0 16:30</td><td>ORMAL - 23/1<br/>0 09:00<br/>0 11:00<br/>0 13:00<br/>0 15:00<br/>0 17:00</td><td>11/2020<br/>0 09:30<br/>0 11:30<br/>0 13:30<br/>0 15:30</td><td>ATENDIMEN<br/>Não existem h</td><td>TO PRIORITÁRIO - 23/11/2020<br/>orários disponíveis para esta data.</td><td></td></td> | Aua         Qui         Sex         Sex <td>ATE           Sab         080           7         100           14         0120           28         16.0</td> <td>NDIMENTO NO<br/>0 08:30<br/>0 0 10:30<br/>0 0 12:30<br/>0 0 14:30<br/>0 0 16:30</td> <td>ORMAL - 23/1<br/>0 09:00<br/>0 11:00<br/>0 13:00<br/>0 15:00<br/>0 17:00</td> <td>11/2020<br/>0 09:30<br/>0 11:30<br/>0 13:30<br/>0 15:30</td> <td>ATENDIMEN<br/>Não existem h</td> <td>TO PRIORITÁRIO - 23/11/2020<br/>orários disponíveis para esta data.</td> <td></td> | ATE           Sab         080           7         100           14         0120           28         16.0 | NDIMENTO NO<br>0 08:30<br>0 0 10:30<br>0 0 12:30<br>0 0 14:30<br>0 0 16:30 | ORMAL - 23/1<br>0 09:00<br>0 11:00<br>0 13:00<br>0 15:00<br>0 17:00 | 11/2020<br>0 09:30<br>0 11:30<br>0 13:30<br>0 15:30 | ATENDIMEN<br>Não existem h | TO PRIORITÁRIO - 23/11/2020<br>orários disponíveis para esta data.  |  |

Imagem 6 - Tela de marcação de agendamento

- Informe o número dos processos: o campo será habilitado para digitar código dos processos;
- Calendário: informar a data de agendamento;
- Atendimento normal: marcar o horário desejado.

O sistema exibirá o comprovante do agendamento.

| ćaćaća                                                                                     | Central de Agendamento                                                                                                    |
|--------------------------------------------------------------------------------------------|----------------------------------------------------------------------------------------------------|
|                                                                                            |                                                                                                    |
| Tribunal de Justica do                                                                     |                                                                                                    |
| Estado da Bahia                                                                            |                                                                                                    |
| Agendamen                                                                                  | to                                                                                                    |
| O agendamento f                                                                            | oi realizado com as seguintes informações:                                                                                  |
| CPF.0355418642<br>Norme: HELKS<br>Unidade: CD35W<br>Horkrid de alendim<br>Senha de atendim | 9<br>EB + 9% AD CAB, 14560, SALVADOR/BA - FONE: (71) 3372 - 1874/1875<br>emiz: 26042013 8 8 800<br>mmc: 7.JBAZ8082013086012 |
| Atenção:                                                                                   |                                                                                                    |
| Favor chegar no                                                                            | mínimo com 15 minutos de antecedência. Sua senha será chamada uma única vez.                                                |
| Especificação o<br>EMISSÃO DE 1º V                                                         | AO SERVIÇO:                                                                                                    |
| 🦛 Voltar                                                                                   | temperature -                                                                                                    |
|                                                                                            |                                                                                                    |
|                                                                                            |                                                                                                    |
|                                                                                            |                                                                                                    |
|                                                                                            |                                                                                                    |
|                                                                                            |                                                                                                    |
|                                                                                            |                                                                                                    |
|                                                                                            | Yukuwat die Lueblae de Federie de Robie                                                                                     |
|                                                                                            | incumal de Justiça do Estado da bana                                                                                        |

Imagem 7 – Comprovante do agendamento